# 面向终端的AMP与Splunk集成

### 目录

<u>简介</u> <u>先决条件</u> <u>要求</u> 使用的组件 配置 故障排除

## 简介

本文档介绍高级恶意软件防护(AMP)与Splunk之间的集成过程。

作者:Uriel Islas和Juventino Macias,编辑者:Jorge Navarrete,思科TAC工程师。

### 先决条件

### 要求

思科建议您了解:

- 面向终端的 AMP
- 应用编程接口(API)
- 斯普隆克
- Splunk上的管理员用户

### 使用的组件

- AMP公共云
- Splunk实例

本文档中的信息都是基于特定实验室环境中的设备编写的。本文档中使用的所有设备最初均采用原 始(默认)配置。如果您使用的是真实网络,请确保您已经了解所有命令的潜在影响。

### 配置

步骤1.导航至AMP控制台(<u>https://console.amp.cisco.com</u>),然后导航**至Accounts>API** Credentials,在其中可以创建事件流。

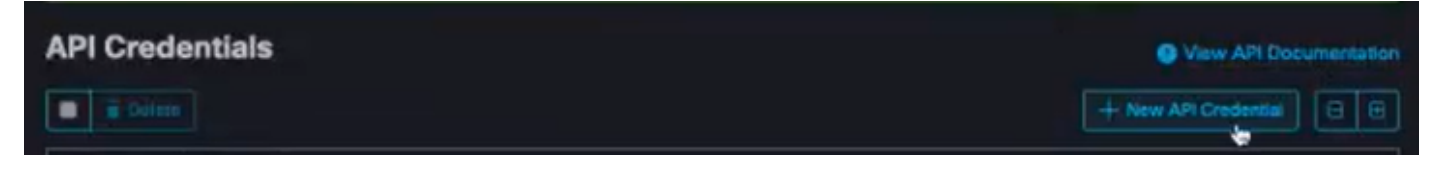

步骤2.要执行此集成,请勾选"读**写"复**选框,如下所示:

| New API Credential                                               |                                                                                                    |
|------------------------------------------------------------------|----------------------------------------------------------------------------------------------------|
| Application name                                                 | caisias-amp                                                                                                   |
| Scope                                                            | Read-only     Read & Write     sole Command line                                                              |
| <b>E</b> A1                                                      | ow API access to File Repository download audit logs                                                          |
| An API credential of<br>AMP for Endpoints<br>with your endpoints | with read and write scope can make changes to your<br>configuration that may cause significant problems<br>s. |
| Some of the input to the API.                                    | protections built into the AMP Console do not apply                                                           |
|                                                                  | Cancel Create                                                                                                 |

**注意:**如果要收集有关事件的详细信息,请选中Enable Command Line框,以获取从文件存储库生成的审核日志,选中Allow API access to File Repository框。

步骤3.创建事件流后,它将显示Splunk上所需的API客户端ID和API密钥。

| < API Key D                            | etails                                                                                                    |
|----------------------------------------|----------------------------------------------------------------------------------------------------|
| 3rd Party AP                           | 1 Client ID                                                                                                    |
|                                        | #36012c390                                                                                                    |
| API Key                                |                                                                                                    |
|                                        | \$3dd1317-ass1-42                                                                                                    |
| API credentials (A<br>and password, an | PI Client ID & API Key) will allow other programs to retrieve and modify your Cisco AMP for Endpoints data. It is functionally equivalent to a use<br>d should be treated as such. |
| Delete the API cre                     | dentials for an application if you suspect they have been compromised and create new ones.                                                                                         |
| Deleting API crede                     | entials will lock out any clients using the old ones so make sure to update them to the new credentials.                                                                           |
| Your API credentia                     | ils are not stored in plain text and can only be displayed once. If you lose the credentials you will have to generate new ones.                                                   |
| View API Docume                        | ntation                                                                                                    |

**注**意:在丢失时,此信息无法通过任何方式恢复,必须创建新的API密钥。

步骤4.为了将Splunk与面向终端的AMP集成,请确保Splunk上存**在帐**户Admin。

| Usemanie                        | Password                 | Sign In          |
|---------------------------------|--------------------------|------------------|
| O admin<br>From this website    |                          |                  |
| *O mex-amp<br>From this website | jed out. Log in to retur | n to the system. |
| View Saved Logins               |                          |                  |

#### 步骤5.登录Splunk后,继续从Splunk应用下载AMP。

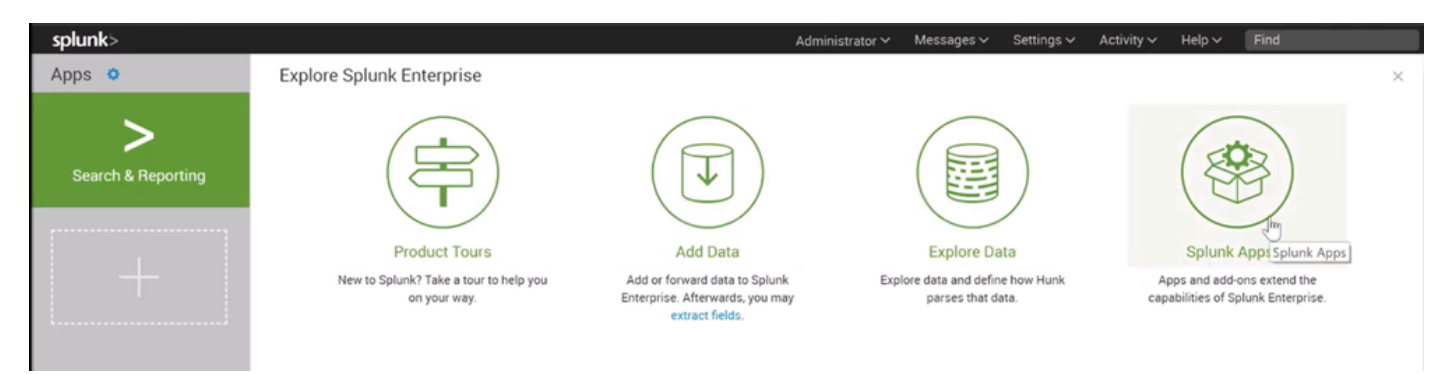

#### 步骤6.在应用浏览器上搜索并安装思科终端(面向终端的思科AMP事件输入)。

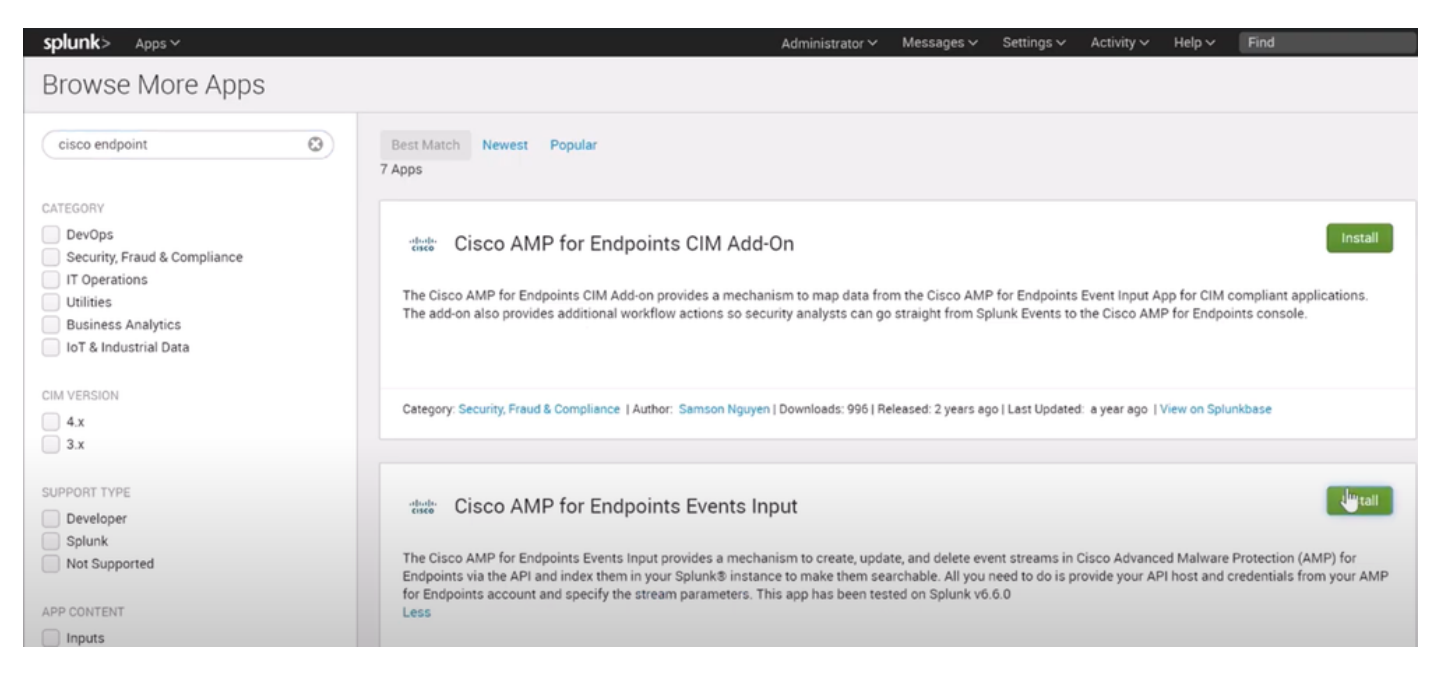

步骤7.要完成Splunk上的安装,需要重新启动会话。

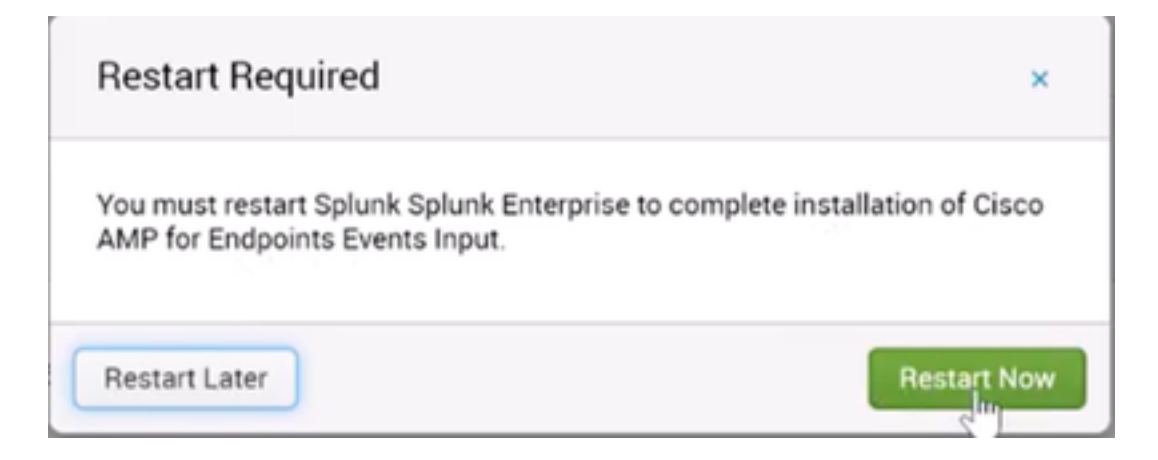

#### 步骤8.在Splunk下登录后,单击屏**幕左侧的**面向终端的思科AMP。

| splunk-enterprise                                                                      |                           |                                                                        |                                                                                                 |                                                                                       |                                                                                                    |
|----------------------------------------------------------------------------------------|---------------------------|------------------------------------------------------------------------|-------------------------------------------------------------------------------------------------|---------------------------------------------------------------------------------------|----------------------------------------------------------------------------------------------------|
| Apps O                                                                                 | Explore Splunk Enterprise |                                                                        |                                                                                                 |                                                                                       |                                                                                                    |
| Search & Reporting Cours AMP foot Encloseds Cours AMP foot Fords Foot # Find More Ages |                           | Product Tours<br>New to Spunk? Take a tour to help<br>you on your way. | Add Data<br>Add or forward data to Splank<br>Enterprise. Afterwards, you may<br>extract fields. | Spharek Apps 12<br>Apps and add-ons-extend the<br>capabilities of Spharek Enterprise. | Splank Docs 12<br>Concretensive documentation for<br>Splank Intergrate and for all other<br>Splank products. |

#### 步骤9.单击屏幕顶部的"配置"标签。

| splunk  | enterprise      | App: Cisco AMP for Endpoints Events Input • |
|---------|-----------------|---------------------------------------------|
| Inputs  | New Input       | Configuration                               |
| Input   | s               |                                             |
| Cree    | ite a New Input |                                             |
| Retriev | ing inputs      |                                             |
|         |                 |                                             |

步骤10.键入之前从AMP控制台生成的API凭证。

| splunk                                   | enterprise                                                         | App: Clsco AMP for Endpoints Events Input +                                                           |
|------------------------------------------|--------------------------------------------------------------------|----------------------------------------------------------------------------------------------------|
| Inputs                                   | New Input                                                          | Configuration                                                                                         |
| Conf<br>Global co                        | iguration<br>anfiguration for                                      | Cisco AMP for Endpoints events input                                                                  |
| AMP fo                                   | or Endpoints AF                                                    | PLAccess Configuration                                                                                |
| AMP to<br>api.ar<br>Enter the<br>API Cli | r Endpoints API<br>np.cisco.com<br>e address of the Ci<br>ent ID * | Host "                                                                                                |
| Enter the                                | o Brd Porty API Cilo                                               | ant ID provided by AMP for Endpoints. Please note that your API Client must have read and write scope |
| Enterth                                  | e secret API key<br>Configuration                                  |                                                                                                    |

**注意:**API主机位置可能因贵组织指向的云数据中心而异: 北美:api.amp.cisco.com 欧洲:api.eu.am p.cisco.com 亚太地区、日本和中国:api.apjc.amp.cisco.com

步骤11.在Splunk控制台上包含并保存API凭证,以将其与AMP链接。

| splunk    | >enterprise          | App: Cisco AMP for Endpoints Events Input -                                                                                                    |
|-----------|----------------------|----------------------------------------------------------------------------------------------------|
| Inputs    | New Input            | Configuration                                                                                                    |
| Conf      | iguration            |                                                                                                    |
| Global c  | onfiguration for (   | Cisco AMP for Endpoints events input.                                                                                                    |
| 0 0       | onfiguration succ    | sessfully saved                                                                                                    |
| AMP f     | or Endpoints AF      | PLAccess Configuration                                                                                                    |
| AMP fo    | or Endpoints API     | Host *                                                                                                    |
| api.a     | mp.cisco.com         |                                                                                                    |
| Enter th  | e address of the Cr  | sca AMP for Endpoints API Server that the application will access for managing event streams. Please refer to the AMP for Endpoints API documentation for the correct hostname |
| API CI    | ent ID '             |                                                                                                    |
| e36c      | 12c3905be05ca        | cb7                                                                                                    |
| Eviter th | e 3rd Party API Cite | et ID provided by AMP for Endpoints. Please note that your API Client roust have read and write scope                                                                          |
| API Ke    | у."                  |                                                                                                    |
| -a68f     | 433e-base-f620       | 041c1638b                                                                                                    |
| Enter th  | e secret API key     |                                                                                                    |
| Sevi      | Configuration        |                                                                                                    |
|           |                      |                                                                                                    |

步骤12.返回"输入"以创建事件流。

| nputs New Input          | Configuration              |   |
|--------------------------|----------------------------|---|
| New Input                |                            |   |
| Name *                   |                            |   |
| caislas                  |                            |   |
| Index                    |                            |   |
| main                     | 2                          | 1 |
| In which index would you | like the events to appear? |   |
| Stream Settings          |                            |   |
| Stream Name *            |                            |   |
| Event Types              |                            |   |
| 1                        |                            |   |
| Groups                   |                            |   |
| Leave this field blank   | to return all Groups       | 6 |
| Save                     |                            |   |

注意:如果要从AMP获取所有组的所有事件,请将事件类型和组字段留空。

步骤13.确保输入已成功创建。

| Inputs             |       |
|--------------------|-------|
| Create a New Input |       |
| Name               | Index |
| caislas            | main  |

如果在创建事件流时,所有字段都呈灰色显示,则可能是由于以下某些原因导致的:

| nputs                                          | New Input                                                         | Configuration              |   |
|------------------------------------------------|-------------------------------------------------------------------|----------------------------|---|
| New                                            | Input                                                             |                            |   |
| Name                                           |                                                                   |                            |   |
|                                                |                                                                   | 0                          |   |
| Index                                          |                                                                   |                            |   |
|                                                |                                                                   |                            |   |
|                                                |                                                                   |                            |   |
| In which                                       | a succes would you                                                | like the events to appear? |   |
| In which<br>Stream                             | n Settings                                                        | like the events to appear? |   |
| Stream                                         | n Settings                                                        | like the events to appear? |   |
| Stream<br>Stream                               | n Settings<br>Name *                                              | like the events to appear? |   |
| Stream<br>Stream<br>Event 1<br>Leave           | n Settings<br>n Settings<br>Name *<br>Types<br>e this field blank | to return all Event types  | 3 |
| Stream<br>Stream<br>Event 1<br>Leave<br>Groups | n Settings<br>Name *<br>Types<br>e this field blank               | to return all Event types  |   |

- 1. 连通性问题:确保Splunk实例能够与API主机联系
- 2. API主机:确保在步骤10中配置的API主机与AMP组织匹配,具体取决于您的业务所在位置。
- 3. API凭证:确保API密钥和客户端ID与第3步中配置的API密钥和客户端ID匹配。
- 4. 事件流:确保配置的事件流少于4个。